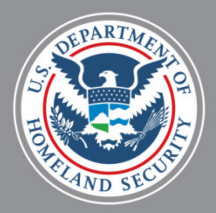

U.S. Department of State

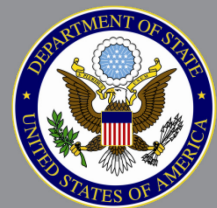

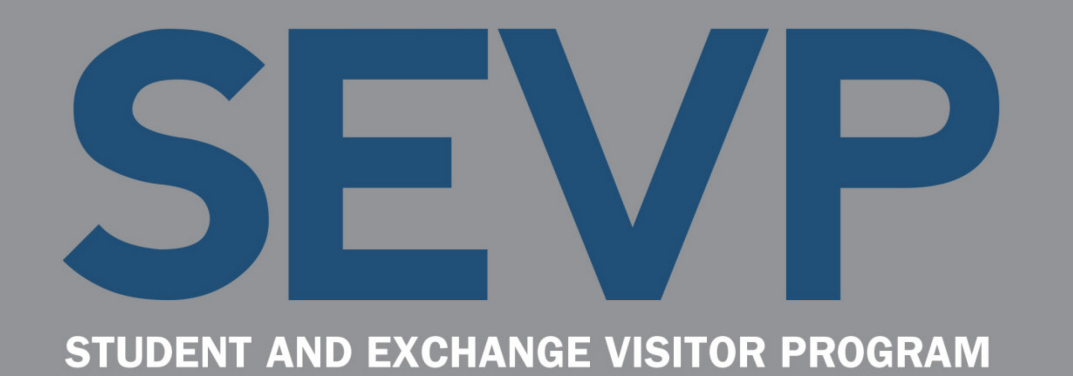

# SEVIS 6.32 Pre-Release Webinar February 10, 2017

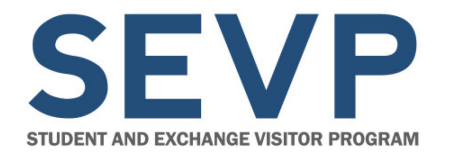

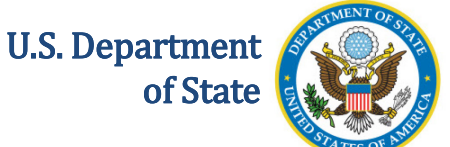

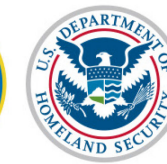

Before we start,

# **A QUICK ORIENTATION**

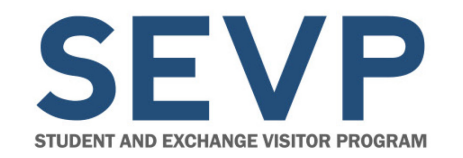

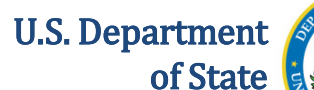

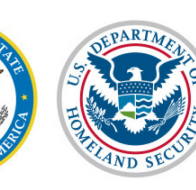

# Communications

- Use the Questions Pod to let us know if you are having audio or other technical issues
- Type your questions in the Questions Pod as they occur to you

There will be a Q&A session at the end of each topic, where we will answer your questions, but you may submit questions at any time.

| Assign To |
|-----------|
|           |
|           |

Questions Pod: Located in the upper left-hand corner of the webinar screen.

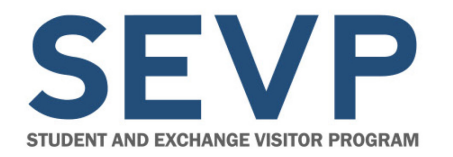

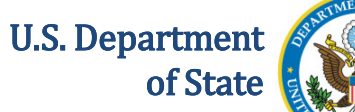

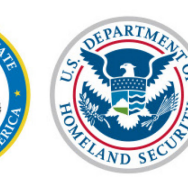

# **Download Pod**

| Download Pod: Click file name, then Save           | =      |
|----------------------------------------------------|--------|
| Name                                               | Size   |
| FAQ Accreditations and Recognitions Conversion.pdf | 242 KB |
| Webinar Participant Guide.pdf                      | 139 KB |
| Slides Pre-Release Webinar SEVIS 6-16.pdf          | 991 KB |
| Accreditation Conversion Worksheet.xlsx            | 56 KB  |

Save To My Computer

**Download Pod:** 

Located in the lower left corner of the webinar screen. How to download Webinar information files:

- 1. Select file
- 2. Click Save To My Computer
- 3. Click link **Click to Download** (File opens in a new window.)
- 4. Save the file using your system procedures

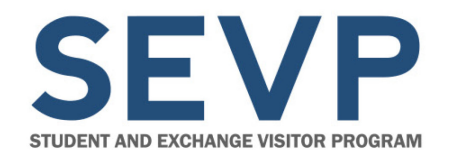

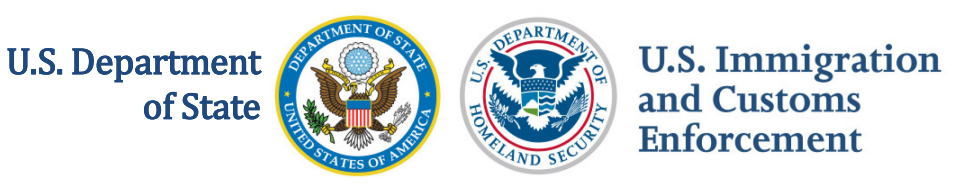

# **Documents Available to Download Today**

- Webinar Slides: SEVIS 6.32 Pre-Release
- Screenshots Handout: 6.32 Pre-Release Webinar
- SEVIS Release 6.32 Planning Guide

#### Also look on *Study in the States* for these materials.

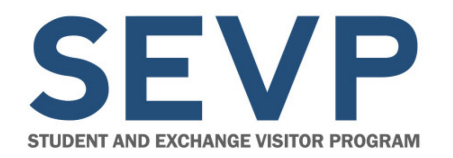

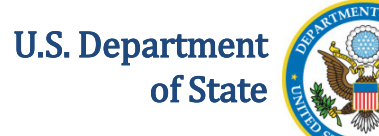

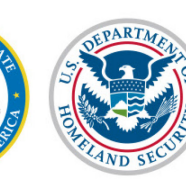

### Web Links Pod

| Web Links (Click the link name, then click "Browse To" to go to the URL)                                      |  |
|----------------------------------------------------------------------------------------------------|--|
| Webinar Participant Satisfaction Survey                                                                       |  |
| Informatica© AddressDoctor White Paper                                                                        |  |
| Machine Readable Travel Documents - Standards                                                                 |  |
|                                                                                                    |  |
| Browse To http://now.informatica.com/en_address-validation-best-practices_white-paper_02098.html?uid=12-20551 |  |

#### Web Links Pod:

Located at the bottom of the webinar screen.

#### How to access web links:

- Select link this displays the URL
- 2. Click Browse To- this navigates

to the web site

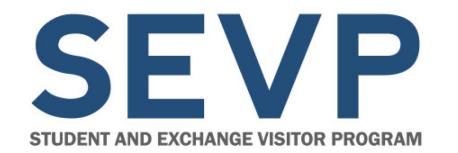

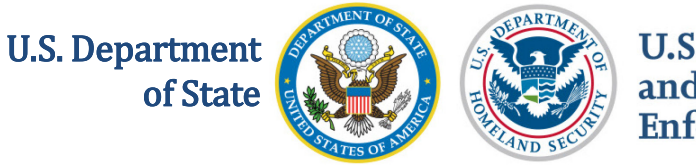

## Web Links Available Today

Webinar Satisfaction Survey

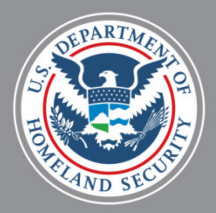

U.S. Department of State

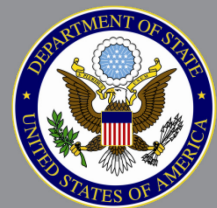

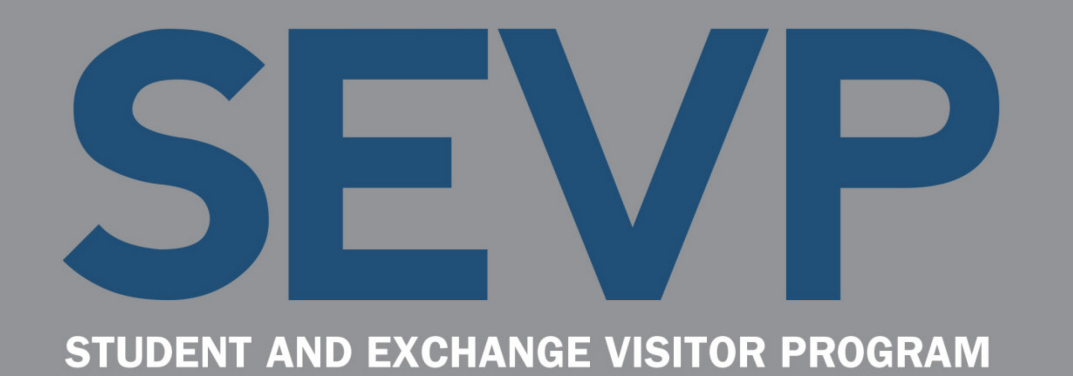

# SEVIS 6.32 Pre-Release Webinar February 10, 2017

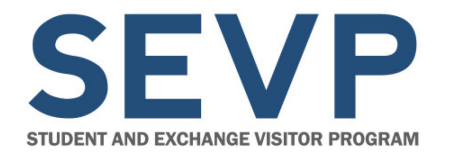

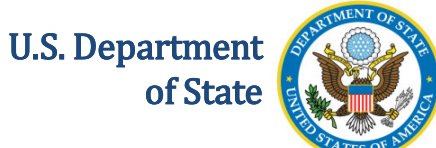

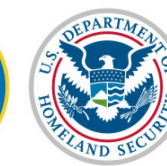

# **WEBINAR INTRODUCTION**

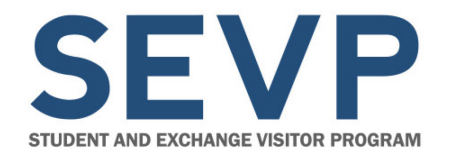

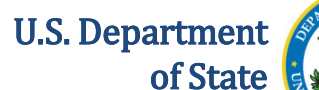

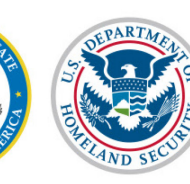

#### **Presenters**

- Ann Balough, Lead, SEVIS Program Development and Management Section and SEVIS Business Project Manager
- Amy Newman, Department of State, SEVIS Liaison
- Helene Robertson, SEVIS Help Team Lead
- Jared Allen, SEVIS Webinar Facilitator

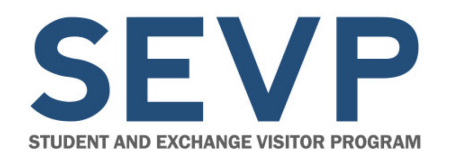

U.S. Department of State

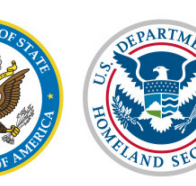

U.S. Immigration and Customs Enforcement

# Agenda

- SEVIS Release 6.32 schedule
- SEVIS password
- New termination reason
- J Program:
  - Program Event History
  - Edit secondary school student's site of activity
- Downloadable reports
- Form I-17 Event History page
- Resources
- Q&A

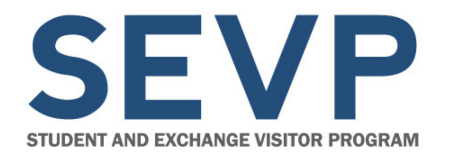

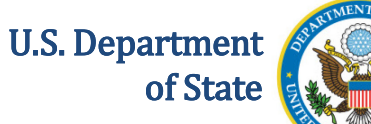

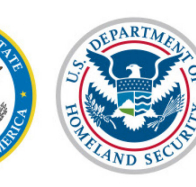

### Webinar Q&A Request

Please limit questions to functionality discussed during this webinar. We are unable to address case-specific questions.

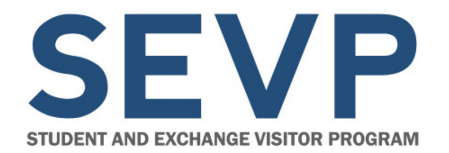

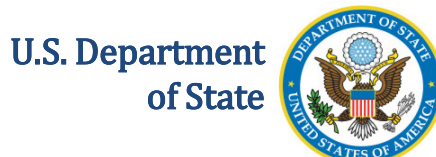

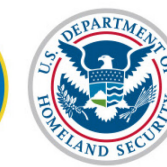

# **SEVIS RELEASE 6.32**

# **SCHEDULE**

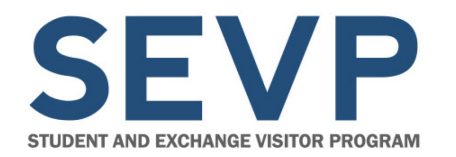

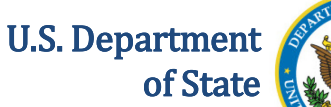

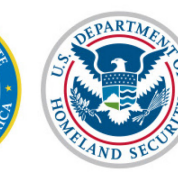

### **Release Schedule**

- Date: Friday, February 24, 2017
- Time: 8:00 PM (ET)
- **Duration:** Currently, SEVP expects the outage to last four hours (approximately)

**Caution:** Schools and sponsors that use third-party software to push data to SEVIS must plan their batch uploads carefully.

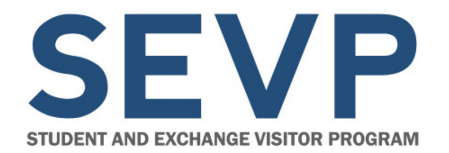

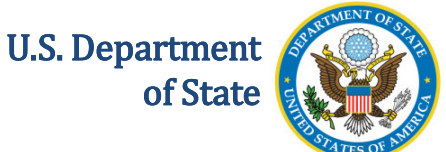

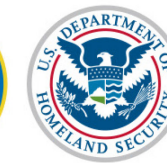

# CHANGES AFFECTING ALL SEVIS USERS

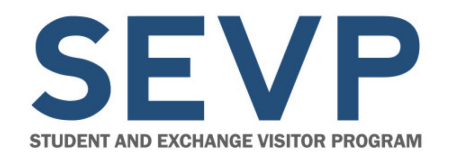

U.S. Department of State

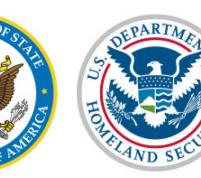

U.S. Immigration and Customs Enforcement

#### **SEVIS Password**

| SEVIS       Student & Exchange Visitor       1-800-892-4829         Information System       SEVIS Help Desk                                             | Increased length of SEVIS Password:                                   |
|----------------------------------------------------------------------------------------------------|-----------------------------------------------------------------------|
| Sign In         User Name:         Password:         By clicking "Login", you agree to our Security Consent         Login       Register for New Account | <ul> <li>From 8-12 characters</li> <li>To 12-16 characters</li> </ul> |

**Note:** While SEVIS will require a password that is 12-16 characters long when you create or change a password, you can still log in to SEVIS with your current 8-character password until it expires.

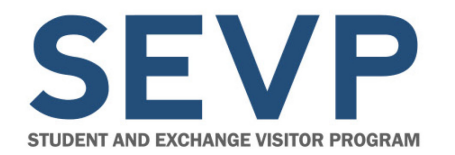

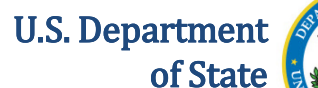

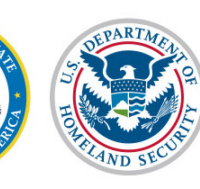

### **SEVIS** Password

#### Other SEVIS Password standards remain the same:

| Must Contain                                            | Must NOT Contain                                                  |
|---------------------------------------------------------|-------------------------------------------------------------------|
| At least one alphabetic character                       | Two consecutive identical characters                              |
| One numeric character                                   | Dictionary words or proper nouns                                  |
| One of the following special characters:<br>@, #, or \$ | More than three consecutive characters from the previous password |
| Non-numeric characters in the first and last positions  | User IDs, nor be the same as the user ID                          |

- Passwords are **case sensitive**. If you create a password using a mix of upper and lowercase letters, you **must always** enter it the same way.
- Users may not reuse their previous eight passwords.
- Passwords must be changed every 90 days.

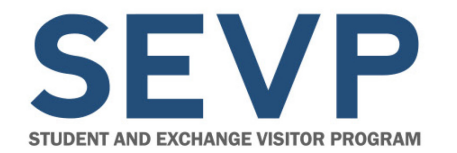

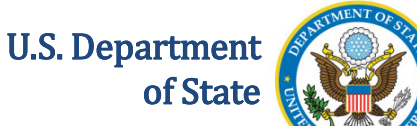

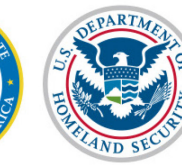

# **New Termination Reason**

#### Failure to Comply with I-515A

Government use only – A SEVIS adjudicator may note this termination reason, when the exchange visitor, student, or dependent did not submit the required I-515A paperwork by the deadline date.

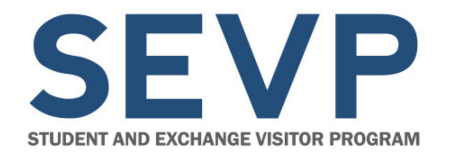

U.S. Department of State

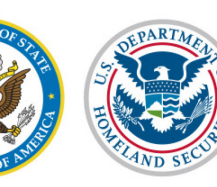

U.S. Immigration and Customs Enforcement

#### **New Termination Reason** Failure to Comply with I-515A

|                                                                      |                                                                  |                               | Event H                                                          | listory                                                                            |                                 |                   |                                 |                   |
|----------------------------------------------------------------------|------------------------------------------------------------------|-------------------------------|------------------------------------------------------------------|------------------------------------------------------------------------------------|---------------------------------|-------------------|---------------------------------|-------------------|
| F-1 Stude                                                            | ent<br>s, Sherloc                                                | ĸ                             | SEVP School for Ad<br>Kanno School for S<br>Start Date: 01/20/20 | dvanced SEVIS Stud<br>mart Questions<br>14 End Date: 12/0                          | dies -<br>1/2016                | SE                | Status: TERMI<br>EVIS ID: N0004 | NA TED<br>765454  |
| GENDER                                                               |                                                                  | MALE                          |                                                                  |                                                                                    | EMAIL                           | sevis.sh          | erlock@gmail.                   | com               |
| PREFERR<br>PASSPOR                                                   |                                                                  | Sherlock Holmes               |                                                                  | U.S.                                                                               | ADDRESS                         | 126 N V<br>ARLING | VAYNE ST                        | 01                |
| COUNTRY                                                              | OF BIRTH                                                         | GERMAN DEMOCR                 | ATIC REPUBLIC                                                    |                                                                                    |                                 | , a centre        |                                 |                   |
| Expand Al                                                            | I                                                                | Search                        |                                                                  | Enter the                                                                          | date range and<br>From:         | click the b       | utton to filter by              | event da<br>Filte |
| Even                                                                 | t Name                                                           |                               | \$                                                               | Event Date                                                                         | ≜ Resulting S                   | Status 🛔          | Performed By                    |                   |
| A Dianta                                                             |                                                                  |                               |                                                                  |                                                                                    |                                 | •••••••           |                                 |                   |
| Termi                                                                | inate - User Terr                                                | viation                       | ~~~~~                                                            | 12/15/2016 14:02:56                                                                |                                 |                   |                                 |                   |
| Termi                                                                | inate - User Terr                                                | nination o                    | Id Value                                                         | 103 017 10<br>12/15/2016 14:02:56<br>New Value                                     |                                 |                   | DHS Official                    |                   |
| Termi     Field (     Termir                                         | inate - User Terr<br>Changed                                     | nination o                    | Id Value                                                         | 12/15/2016 14:02:56<br>New Value<br>FAILURE TO COM<br>1-515A                       |                                 |                   | DHS Official                    | ►<br>             |
| <ul> <li>Termi</li> <li>Field (<br/>Termin</li> <li>Corre</li> </ul> | inate - User Terr<br>Changed<br>lation Reason<br>ction Request 2 | nination  58694 Status Update | td Value                                                         | 12/15/2016 14:02:56<br>New Value<br>FAILURE TO COM<br>L515A<br>12/14/2016 10:20:58 | TERMINATE<br>PLY WITH<br>ACTIVE |                   | DHS Official                    | e                 |

# School and sponsor officials will see the reason in Event History.

west 258694 Evidence Upload Statu

February 10, 2107

12/12/2016.12:21:0

ACTIVE

Jared Alaska

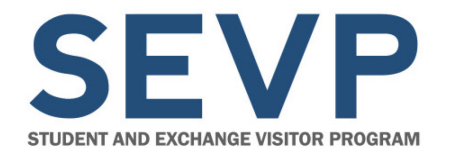

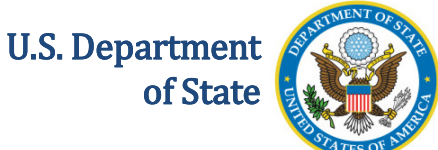

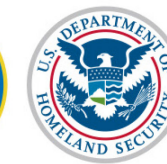

# CHANGES AFFECTING J SEVIS USERS ONLY

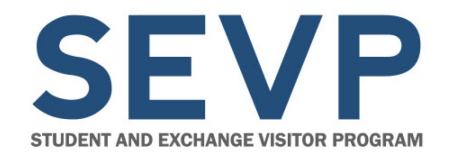

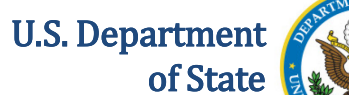

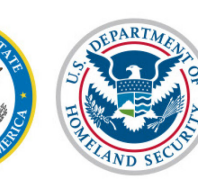

#### **Program Event History**

Event History link available on the *Program Information* page.

| Actions:                | DoS Univers                                             | ity Program                                                                  |
|-------------------------|---------------------------------------------------------|------------------------------------------------------------------------------|
| Amendment               | Program Number:                                         | P-3-14608                                                                    |
| Redesignation           | Program Status:                                         | ACTIVE                                                                       |
|                         | Next User Verification Date:                            | 03/02/2017                                                                   |
| Change Program          | Sanction Alert:                                         |                                                                              |
| Sponsor Name            | Probation Begin Date:                                   |                                                                              |
| Request Allotment of    | Probation End Date:                                     |                                                                              |
| DS-2019                 | Lesser Sanctions - Reduction:                           |                                                                              |
| Request Brochures       | Percentage of Reduction:                                |                                                                              |
|                         | Suspension Begin Date:                                  |                                                                              |
| Cancel Program          | Suspension End Date:                                    |                                                                              |
| Pending Requests        | Effective Date of Revocation:                           |                                                                              |
|                         | Effective Date of Termination:                          |                                                                              |
|                         | Effective Date of Denial:                               |                                                                              |
| Register for Batch      | Name of Sponsoring Organization:                        | DoS University Program                                                       |
| Processing              |                                                         | 9560 Main Street                                                             |
| e 19                    | Rusiness Address                                        | Second Floor                                                                 |
| Edits:                  |                                                         | Fairfax . MF 12345 - 9876                                                    |
| Add/Undate Foreign      |                                                         |                                                                              |
| Entity Information      |                                                         |                                                                              |
|                         |                                                         | 1234 Main St                                                                 |
| Add/Update Officials    | Mailing Address:                                        | 3rd Floor                                                                    |
| Update Program          |                                                         | Fairfax, ME 12345 - 9876                                                     |
| Sponsor Information     |                                                         |                                                                              |
| Update CEO Information  | Employer Identification Number:                         | 454545454-Q9800                                                              |
|                         | Employer Identification Number Date of Issuance:        | 12/31/1992                                                                   |
| Lists/Reports:          |                                                         |                                                                              |
| Search Exchange Visitor | Name of CEO:                                            | Mary Smith                                                                   |
| Create Exchange Visitor |                                                         |                                                                              |
| Exchange Visitor Lists  | Title of CEO:                                           | President                                                                    |
|                         | Approved Categories:                                    | Professor, Research Scholar, Short-Term Scholar, Student, College/University |
| Reports                 | Approved Occupational Categories:                       |                                                                              |
|                         | Number of DS-2019 forms from the Most Recent Allotment: | 200                                                                          |
|                         | Number of DS-2019 Forms Remaining:                      | 205                                                                          |
| View:                   | Date of Original Designation:                           | 11/01/2013                                                                   |
| All-breach Ulisbane     | Date of Most Recent Redesignation:                      | 01/09/2017                                                                   |
| Anotment History        | Annual Reporting Cycle:                                 | CALENDAR                                                                     |
| Event History           |                                                         |                                                                              |

#### Webinar Note: Screenshots Handout p.4

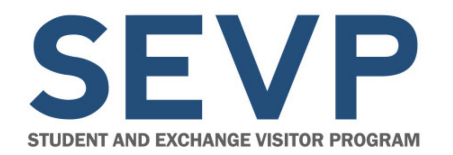

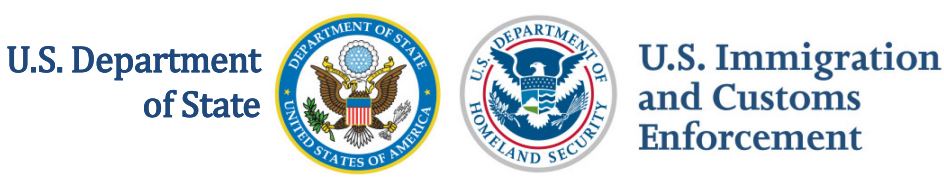

### **Program Event History**

- Event History page will display events that occur after the release.
- Events include: Designation, Annual Report and Program Updates.
- Additional events will be added in future releases.

| <  Program Sponsor Information | ation                                             |                                                                                                    |                   |                 |
|--------------------------------|---------------------------------------------------|----------------------------------------------------------------------------------------------------|-------------------|-----------------|
|                                | Plus icon indicates th<br>Minus icon indicates th | Event History<br>nat the field can be expanded to display a<br>nat the field can be collapsed to display | additional data ( |                 |
| Expand All Collapse All        | Ι                                                 |                                                                                                    |                   | Search:         |
| Event Date 🚽                   | Event Name                                        | ¢                                                                                                    | Performed By      | \$              |
| 01/25/2017 10:28:46 F          | Program Sponsor Information Updated               |                                                                                                    | Lesley Wang       |                 |
| Field Changed                  |                                                   | Old Value                                                                                                |                   | New Value       |
| Business Zip Code              |                                                   | 22032                                                                                                    |                   | 22033           |
| Mailing Zip Code               |                                                   | 22032                                                                                                    |                   | 22033           |
| 01/25/2017 10:23:25 F          | Program Sponsor Information Updated               |                                                                                                    | Lesley Wang       |                 |
| € 01/25/2017 10:05:35 F        | Program Sponsor Information Updated               |                                                                                                    | Lesley Wang       |                 |
| 01/23/2017 10:16:01            | Annual Report Received Date Updated               |                                                                                                    | DoS Official      |                 |
| 01/23/2017 10:03:53            | Annual Report Generated                           |                                                                                                    | Lesley Wang       |                 |
| Showing 1 to 5 of 5 entries    |                                                   |                                                                                                    |                   | Previous 1 Next |

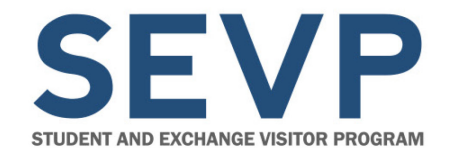

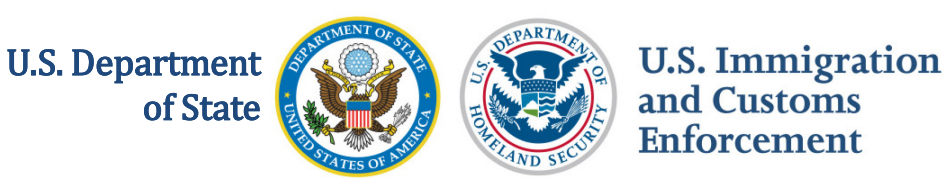

# **Secondary School Site of Activity**

Ability to edit site of activity for Secondary School Students in Initial status both before and after visa issuance.

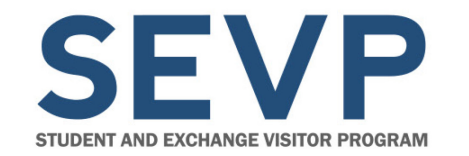

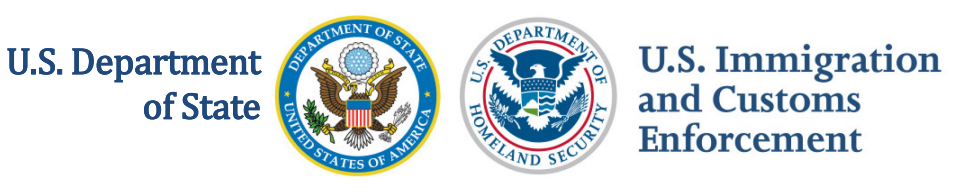

# **Exchange Visitor Report for Program Officials**

- Downloadable J-1 exchange visitor report includes most of the information in the exchange visitor's SEVIS record
- Includes exchange visitors in one SEVIS status at a time
- Exports into CSV or Excel spreadsheet format

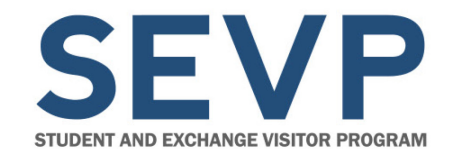

U.S. Department of State

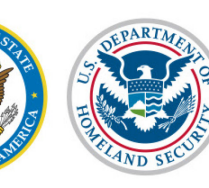

U.S. Immigration and Customs Enforcement

# **Exchange Visitor Report for Program Officials**

| Select      | Name of Program                  | Program<br>Number | Categories                                                                                                    | Location (City/State) | Status         | Role |
|-------------|----------------------------------|-------------------|----------------------------------------------------------------------------------------------------|-----------------------|----------------|------|
| <b>A</b> () | Acme Au Pair                     | P-1-16489         | Au Pair                                                                                                    | New York, NY          | PROGRAM ACTIVE | ARO  |
| ۲           | Vista Government Visitor Program | G-3-20133         | Government Visitor                                                                                                    | Washington, DC        | PROGRAM ACTIVE | RO   |
| •           | Whispering Pines Institute       | P-1-16590         | Government Visitor,<br>International Visitor,<br>Professor, Research<br>Scholar, Short-Term<br>Scholar, Student,<br>College/University | Fairfax, VA           | PROGRAM ACTIVE | ARO  |

#### From Listing of Programs page, click Downloads.

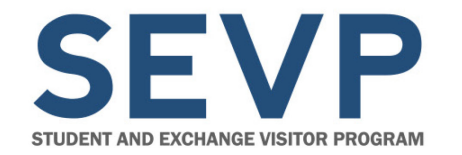

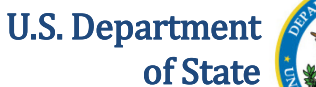

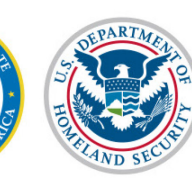

# **Exchange Visitor Report for Program Officials**

#### << Return to Program List

SEVIS Downloads

"i" information icon denotes help about the page (1) Question Mark denotes information about the field (2)

#### DoS University Program Program Number: P-3-14608

The documents, which are available for download below, represent either lists of nonimmigrants at your institution whose information was changed by SEVIS when data standards were imposed or zipped files of immigration documents for reprint. To download a document in Comma Separated Values format, click CSV. To download as an Excel spreadsheet, click Excel. To unzip immigration documents, click the icon beside the file name in the table and follow your software's process for accessing the individual files. See Help for more information.

Note: If you have multiple windows open, downloaded documents may open behind any windows currently open.

#### Reports

| Title                                         | Description                                                                  | 🔷 File Type |
|-----------------------------------------------|------------------------------------------------------------------------------|-------------|
| Exchange Visitor Report for Sponsor Officials | This report provides a detailed report of exchange visitors at their sponsor | CSV Excel   |
| Showing 1 to 1 of 1 entries                   |                                                                              |             |

# From SEVIS Downloads page, click **CSV** or **Excel** on Exchange Visitor Report for Program Officials row.

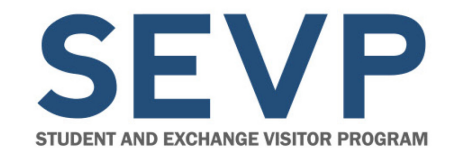

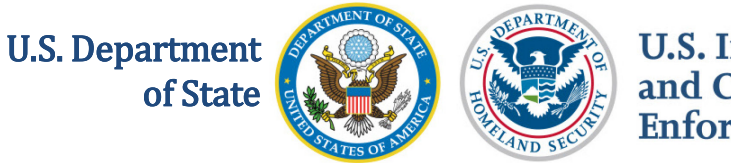

#### **Exchange Visitor Report for Program Officials**

| Download F    | Report                                          |   |        |
|---------------|-------------------------------------------------|---|--------|
| Select Status |                                                 |   |        |
| Status:       | ACTIVE<br>INACTIVE<br>INITIAL                   | 0 |        |
| Cancel        | INVALID<br>NO SHOW<br>TERMINATED<br>TRANSFERRED |   | Submit |

- From Download Report modal, select status.
- Click Submit.
- Open or Save report.

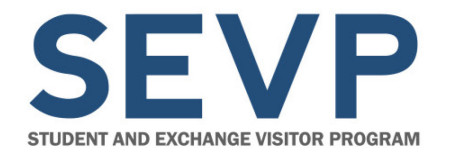

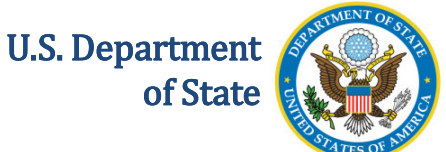

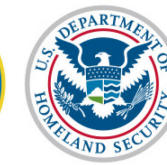

# CHANGES AFFECTING F/M SEVIS USERS ONLY

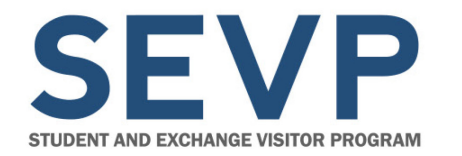

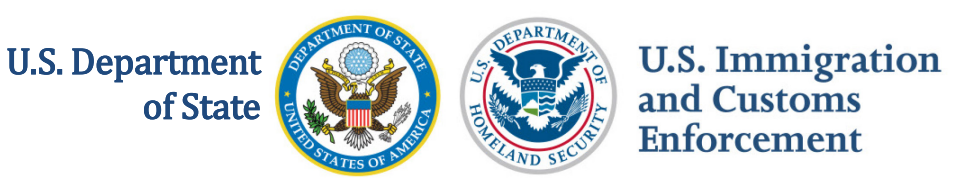

- Downloadable F-1 or M-1 student report that includes most of the information in the student's SEVIS record
- Run one chosen school campus at a time
- Includes students in one SEVIS status at a time

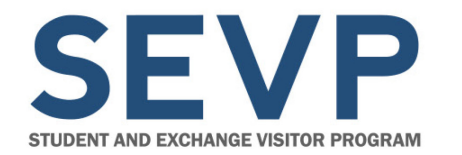

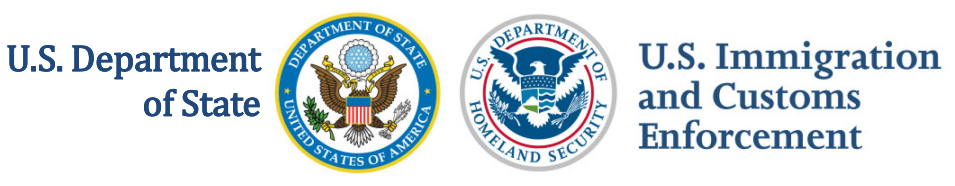

- Contains the SEVIS information listed by sortable columns
- Exports into CSV or Excel spreadsheet format

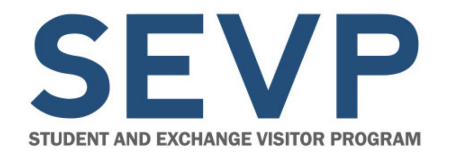

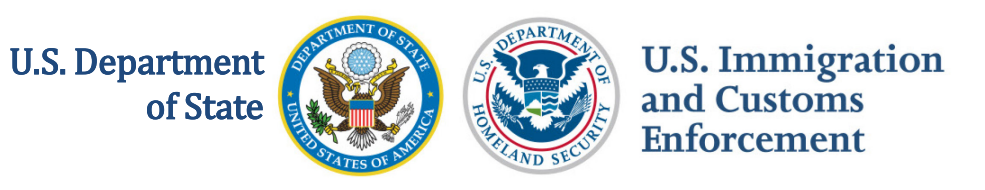

|             |                                           | Listin          | g of Scho                        | ols                  |                      |       |
|-------------|-------------------------------------------|-----------------|----------------------------------|----------------------|----------------------|-------|
| Alerts      | Q Search + New Student                    | Student Lists   | I Reports                        | Downloads            | Mass Actions         | ]     |
| SEVP Sch    | ool for Advanced SEVIS Studies BAL        | 214F4444000     | <ul> <li>Select a sch</li> </ul> | ool to see a list of | campuses for that so | :hool |
| ★ SEVP S    | chool for Advanced SEVIS Studies          | BAL214F44444000 | )                                |                      |                      |       |
| Select      | Name of Campus                            | Campus Code     | -                                | Location (City       | , State)             | Role  |
| <b>A</b> O  | Kanno School for Smart Questions          | BAL214F4444400  | 2                                | ARLINGTON,           | VA                   | DSO   |
| <b>A</b> O  | SEVP School for Advanced SEVIS<br>Studies | BAL214F4444400  | D                                | ARLINGTON,           | VA                   | DSO   |
| <b>\$</b> 0 | SMU Technical Institute                   | BAL214F4444400  | 1                                | Fredericksburg       | , VA                 | DSO   |

#### From *Listing of Schools* page, click **Downloads**.

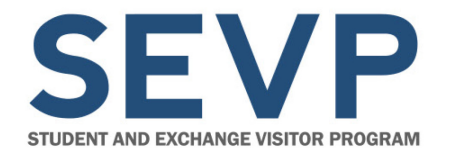

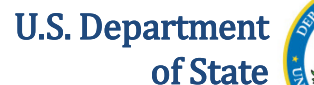

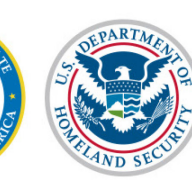

# **Student Report for School Officials**

#### SEVIS Downloads

"i" information icon denotes help about the page  $(\bigcirc)$ 

Question Mark denotes information about the field (3)

#### SEVP School for Advanced SEVIS Studies Campus: SEVP School for Advanced SEVIS Studies

The documents, which are available for download below, represent either lists of nonimmigrants at your institution whose information was changed by SEVIS when data standards were imposed or zipped files of immigration documents for reprint. To download a document in Comma Separated Values format, click CSV. To download as an Excel spreadsheet, click Excel. To unzip immigration documents, click the icon beside the file name in the table and follow your software's process for accessing the individual files. See Help for more information.

Note: If you have multiple windows open, downloaded documents may open behind any windows currently open.

#### Reports

| Title                               | Description                                                                   | ŧ | File Ty    | pe    |  |
|-------------------------------------|-------------------------------------------------------------------------------|---|------------|-------|--|
| SEVIS Updates Submitted by Students | This report contains updates submitted in the OPT Portal by a student.        |   | <u>csv</u> | Excel |  |
| Student Report for School Officials | This report provides a detailed report of students at their campuses/schools. |   | <u>CSV</u> | Excel |  |

Showing 1 to 2 of 2 entries

#### System Downloads

# From SEVIS Downloads page, click **CSV** or **Excel** on Student Report for School Officials row.

February 10, 2107

Webinar Note: Screenshots Handout p.10

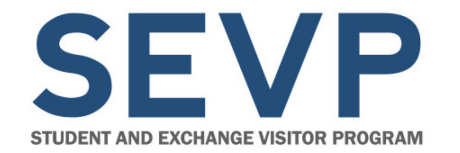

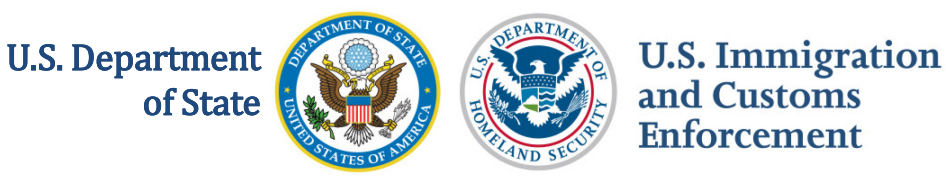

| Download Report |                        |  |        |  |  |  |  |  |  |
|-----------------|------------------------|--|--------|--|--|--|--|--|--|
| Select Status   |                        |  |        |  |  |  |  |  |  |
| Status:         |                        |  |        |  |  |  |  |  |  |
|                 | ACTIVE                 |  |        |  |  |  |  |  |  |
|                 | COMPLETED              |  |        |  |  |  |  |  |  |
|                 | DEACTIVATED<br>INITIAL |  |        |  |  |  |  |  |  |
| Cancel          | TERMINATED             |  | Submit |  |  |  |  |  |  |
|                 |                        |  |        |  |  |  |  |  |  |

- From Download Report modal, select status.
- Click Submit.
- Open or Save report.

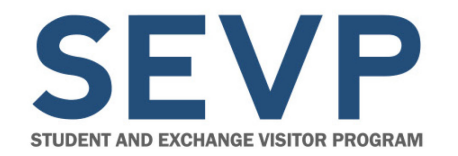

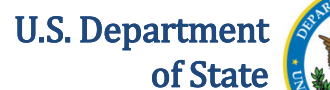

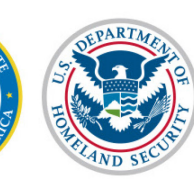

## **Student Report for School Officials**

| X    | 🗋 速 🚰 层     |                                                                                                    | - 5 - 6  | × 🕺 🖬 🕻     | s 💼 z↓ X↓ 3        | 🛱 💪 🏷      | J⊇   <del>-</del>         |           | -          | REPORT_                         | STUDENT_S  | STATUS.csv - | Microsoft E | kcel                                                                                                    |               |                                    |             |
|------|-------------|----------------------------------------------------------------------------------------------------|----------|-------------|--------------------|------------|---------------------------|-----------|------------|---------------------------------|------------|--------------|-------------|----------------------------------------------------------------------------------------------------|---------------|------------------------------------|-------------|
|      | File Home   | Insert                                                                                                    | Page Lay | out Formu   | ilas Data          | Review     | View                      | Acrobat   |            |                                 |            |              |             |                                                                                                    |               | ۵                                  | () - @ :    |
| Pa   | iste        | libri<br><i>I</i> <u>U</u> -                                                                                                    | • 11     | · A A ■     | = <mark>=</mark> » |            | Wrap Text<br>Merge & Cent | Gene      | ral<br>% , | ₹.0 .00<br>.00 →.0 F(           | onditional | Format C     | ell Inser   | t Delete Fo                                                                                                    | rmat<br>✓ Cle | toSum • A<br>• Z<br>so<br>ar • Fil | rt & Find & |
| Clip | board 🖫     | Fo                                                                                                    | ont      | Fai         | A                  | lignment   |                           | - Ga      | Number     | Fai                             | 3          | Styles       |             | Cells                                                                                                    |               | Editing                            |             |
|      | A1          | - (-                                                                                                    | ţ        | fx SEVIS ID |                    |            |                           |           |            |                                 |            |              |             |                                                                                                    |               |                                    |             |
|      | Α           | В                                                                                                    | С        | D           | E                  | F          | G                         | Н         | 1          | J                               | К          | L            | М           | N                                                                                                    | 0             | Р                                  | Q           |
| 1    | SEVIS ID    | NonImmi                                                                                                    | FIN ID   | SEVIS Stat  | Status Change      | Class of A | Surname/                  | Given Na  | Suffix     | Preferred                       | d SEVIS Le | ga SEVIS Leg | SEVIS Leg   | Country o                                                                                                    | Date of Birt  | Country o                          | Gender      |
| 2    | N0004705870 | 4705870                                                                                                    |          | CANCELEE    | 6/24/2015          | 6 F-1      | Ignatyeva                 | Lada      |            | Lada Igna                       | nt Lada    |              | Ignatyeva   | RUSSIA                                                                                                    | 2/5/1957      | RUSSIA                             | FEMALE      |
| 3    | N0004714816 | 5 4714816                                                                                                    |          | CANCELEE    | 12/1/2015          | 5 F-1      | Robertsor                 | Sample    |            | Sample R                        | obertson   |              |             | KAZAKHST                                                                                                    | 9/23/1995     | KAZAKHS                            | IMALE       |
| 4    | N0004732490 | 4732490                                                                                                    |          | CANCELEE    | 8/22/2016          | 6 F-1      | Ruiz                      | Alejandro | )          | AI                              |            |              |             | DOMINICA                                                                                                    | 11/23/2001    | DOMINIC                            | MALE C      |
| 5    | N0004705834 | 4705834                                                                                                    |          | CANCELEE    | 10/15/2015         | F-1        | Faust                     | Ute       |            | Ute Faus                        | t Ute      |              | Faust       | GERMANY                                                                                                    | 8/6/1969      | GERMAN                             | FEMALE V    |
| 6    | N0004705552 | 4705552                                                                                                    |          | CANCELEE    | 6/24/2015          | F-1        | MengOne                   | Jay       | IV         | Jay Meng                        | g(Jay      |              | MengOne     | UNITED KI                                                                                                    | 2/5/1957      | UNITED K                           | MALE O      |
| 7    | N0004725275 | 4725275                                                                                                    |          | CANCELEE    | 7/30/2016          | 5 F-1      | Ponce                     | Alejandro | )          | Alejandr                        | o Ponce    |              |             | TAJIKISTA                                                                                                    | 5/19/1995     | TAJIKISTA                          | MALE        |
| 8    | N0004729158 | 4729158                                                                                                    |          | CANCELEE    | 11/5/2016          | 5 F-1      | Name                      | Sum       |            | Sum Nam                         | ne         |              |             | BAHAMAS                                                                                                    | 5/30/1985     | BAHAMA                             | MALE        |
| 9    | N0004706069 | 4706069                                                                                                    |          | CANCELEE    | 11/1/2015          | F-1        | Sample                    | Student   |            | Student S                       | Student    |              | Sample      | ARUBA                                                                                                    | 7/4/1993      | ARUBA                              | FEMALE      |
| 10   | N0004735454 | 4735454                                                                                                    |          | CANCELEE    | 8/24/2016          | 5 F-1      | Tamati                    | Manaia    |            | Manaia T                        | amati      |              |             | NEW ZEAL                                                                                                    | 6/30/1995     | NEW ZEA                            | MALE        |
| 11   | N0004705853 | 4705853                                                                                                    |          | CANCELEE    | 9/22/2016          | 5 F-1      | Kitamura                  | Yaeko     |            | Yaeko Kit                       | a Yaeko    |              | Kitamura    | JAPAN                                                                                                    | 10/19/1963    | JAPAN                              | FEMALE      |
| 12   | N0004724275 | 4724275                                                                                                    |          | CANCELEE    | 7/20/2016          | 6 F-1      | Al Saudi                  | Paxton    |            | Paxton A                        | l Saudi    |              |             | QATAR                                                                                                    | 5/10/1995     | SAO TOM                            | MALE        |
| 13   | N0004724366 | 4724366                                                                                                    |          | CANCELEE    | 10/15/2016         | 5 F-1      | Test                      |           |            | Test                            |            |              |             | AFGHANIS                                                                                                    | 3/31/1975     | AFGHANI                            | FEMALE      |
| 14   | N000470555  | 4705553                                                                                                    |          | CANCELEE    | 6/24/2015          | F-1        | MengTwo                   | Jay       | IV         | Jay Meng                        | Jay        |              | MengTwo     | UNITED KI                                                                                                    | 2/5/1957      | UNITED K                           | MALE        |
| 15   | N0004705864 | 4705864                                                                                                    |          | CANCELEE    | 6/24/2015          | F-1        | MaddieOr                  | Jay       | IV         | Jay Madd                        | li Jay     |              | MaddieO     | UNITED KI                                                                                                    | 2/5/1957      | UNITED K                           | MALE        |
| 16   | ALC: NO     | and the second second se | -        | MCELEE      | 8/31/2016          | F-1        | Simpson                   | Bart      |            | Printer and Printer and Printer | -          |              |             | UNITED KI                                                                                                    | 6/15/1994     | UNITED K                           | MALE        |
| -    |             |                                                                                                    |          |             |                    | 45.1       | Shab                      |           |            |                                 |            |              |             | and the second second se | -11/0/1004    | IDAN.                              |             |

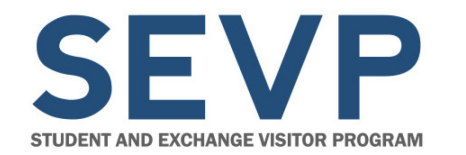

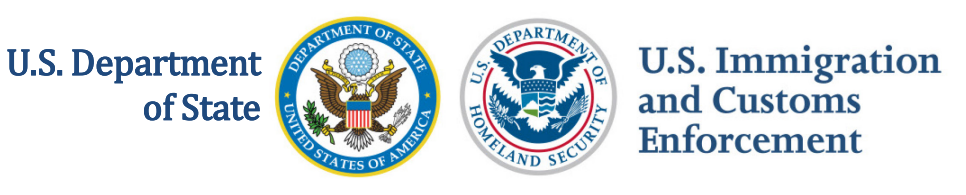

# Form I-17 Event History Page Updates

School Event History page:

- New look
- Now displays the old value and new value of changes made to Form I-17 fields

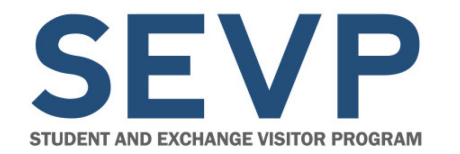

U.S. Department of State

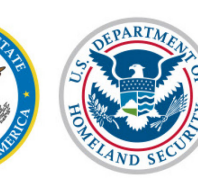

U.S. Immigration and Customs Enforcement

#### Form I-17 Event History Page Updates

|                                            | SE<br>Plus icon indicat<br>Minus icon indicat | Event History<br>VP School for Advanced SEVIS Str<br>es that the field can be expanded to display a<br>es that the field can be collapsed to display of | udies<br>additional data (🛟)<br>condensed data (ᇢ | )                   |          |           |              |          |              |    |      |  |
|--------------------------------------------|-----------------------------------------------|----------------------------------------------------------------------------------------------------|---------------------------------------------------|---------------------|----------|-----------|--------------|----------|--------------|----|------|--|
|                                            |                                               | Return                                                                                                    |                                                   |                     |          |           |              |          |              |    |      |  |
| earch:                                     |                                               | Use the search bar                                                                                                    | r to find specific eve                            | ents.               |          |           |              |          |              |    |      |  |
| rom:                                       | To: Filter Clear                              | Enter the date rang                                                                                                    | ge and click the butt                             | ton to filter by ev | ent date |           |              |          |              |    |      |  |
| Expand All Collapse Al<br>how 10 v entries | L                                             |                                                                                                    |                                                   | Previous            | 1        | 2         | 3            | 4        | 5            | 23 | Next |  |
| Event Date 🚽                               | Event Name                                    |                                                                                                    | Performed By                                      |                     |          |           |              |          |              |    | ¢    |  |
| 02/02/2017 13:29:42                        | Recertification Application Canceled          |                                                                                                    | Helene Roberts                                    | on                  |          |           |              |          |              |    |      |  |
| 02/02/2017 13:29:26                        | Recertification Application Submitted         |                                                                                                    | Helene Robertson                                  |                     |          |           |              |          |              |    |      |  |
| 02/02/2017 13:27:49                        | Change Official Role                          | DHS Official                                                                                                    |                                                   |                     |          |           |              |          |              |    |      |  |
| 02/02/2017 13:27:21                        | Change Official Role                          |                                                                                                    | DHS Official                                      |                     |          |           |              |          |              |    |      |  |
| 01/31/2017 00:10:12                        | Recertification - 30 day deadline notice      | SEVIS Maintenance                                                                                                    |                                                   |                     |          |           |              |          |              |    |      |  |
| 01/30/2017 10:46:59                        | Update - Approval                             | DHS Official                                                                                                    |                                                   |                     |          |           |              |          |              |    |      |  |
| 01/29/2017 00:10:05                        | Recertification - 30 day deadline notice      |                                                                                                    | SEVIS Maintenance                                 |                     |          |           |              |          |              |    |      |  |
| 01/26/2017 00:10:10                        | Recertification - 90 day deadline notice      | SEVIS Maintenance                                                                                                    |                                                   |                     |          |           |              |          |              |    |      |  |
| 01/25/2017 16:11:19                        | I-17 Petition 62997 Evidence Upload Status    | Jared Alaska                                                                                                    |                                                   |                     |          |           |              |          |              |    |      |  |
| 01/25/2017 16:11:18                        | I-17 Petition 62997 Evidence Uploaded         | Jared Alaska                                                                                                    |                                                   |                     |          |           |              |          |              |    |      |  |
| Field Changed                              |                                               | Old Value                                                                                                    | New Value                                         |                     |          |           |              |          |              |    |      |  |
| Document ID                                |                                               |                                                                                                    |                                                   | 909                 |          |           |              |          |              |    |      |  |
| Petition ID                                |                                               |                                                                                                    |                                                   | 62997               | 2997     |           |              |          |              |    |      |  |
| File Name                                  |                                               |                                                                                                    | I-17 Evidence Doc.docx                            |                     |          |           |              |          |              |    |      |  |
| File Size                                  |                                               |                                                                                                    | 12634                                             |                     |          |           |              |          |              |    |      |  |
| Date and time of submission                |                                               |                                                                                                    |                                                   | 25-JAN-17 04:11     | :17 PM   | n Adapi-' | istratio - 1 | (5.4.) - | antific at - |    |      |  |
| Evidence Type                              | nitted the document                           |                                                                                                    | Evidence of Federal Aviation Administration (     |                     |          | (FAA) C   | entificatio  | n        |              |    |      |  |
|                                            | hited the document                            |                                                                                                    |                                                   | Alaska              |          |           |              |          |              |    |      |  |
| Last Name of person who subm               |                                               |                                                                                                    |                                                   | Alaska              |          |           |              |          |              |    |      |  |

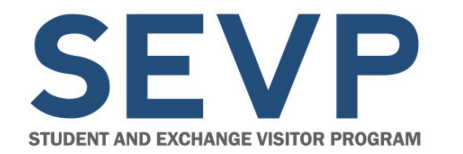

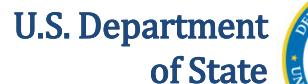

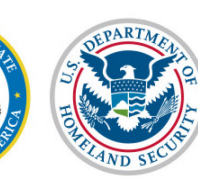

# Form I-17 Event History Page Updates

 Expand Form I-17 change row to display old value and new value of change made to Form I-17 fields

| 01/25/2017 16:11:19            | I-17 Petition 62997 Evidence Upload Status |           | Jared Alaska |                                                                 |  |  |  |  |  |
|--------------------------------|--------------------------------------------|-----------|--------------|-----------------------------------------------------------------|--|--|--|--|--|
| 01/25/2017 16:11:18            | I-17 Petition 62997 Evidence Uploaded      |           | Jared Alaska |                                                                 |  |  |  |  |  |
| Field Changed                  |                                            | Old Value |              | New Value                                                       |  |  |  |  |  |
| Document ID                    |                                            |           |              | 909                                                             |  |  |  |  |  |
| Petition ID                    |                                            |           |              | 62997                                                           |  |  |  |  |  |
| File Name                      |                                            |           |              | I-17 Evidence Doc.docx                                          |  |  |  |  |  |
| File Size                      |                                            |           |              | 12634                                                           |  |  |  |  |  |
| Date and time of submission    |                                            |           |              | 25-JAN-17 04:11:17 PM                                           |  |  |  |  |  |
| Evidence Type                  |                                            |           |              | Evidence of Federal Aviation Administration (FAA) certification |  |  |  |  |  |
| First Name of person who subm  | itted the document                         |           |              | Jared                                                           |  |  |  |  |  |
| Last Name of person who subm   | itted the document                         |           |              | Alaska                                                          |  |  |  |  |  |
| Email address of person who su | bmitted the document                       |           |              | jared.m.allen@associates.ice.dhs.gov                            |  |  |  |  |  |

- Form I-17 change fields:
  - Field Changed
  - Old Value
  - New Value

February 10, 2107

Webinar Note: Screenshots Handout p.14

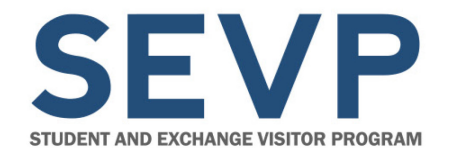

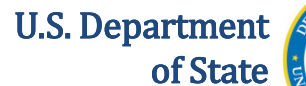

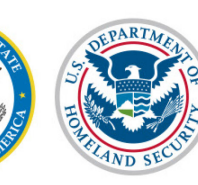

# Form I-17 Event History Page Updates

Other School Event History page updates:

|           | Event History<br>SEVP School for Advanced SEVIS Studies                            |  |  |  |  |  |  |  |
|-----------|------------------------------------------------------------------------------------|--|--|--|--|--|--|--|
|           | Plus icon indicates that the field can be expanded to display additional data (    |  |  |  |  |  |  |  |
|           | Minus icon indicates that the field can be collapsed to display condensed data (🖨) |  |  |  |  |  |  |  |
|           | Return                                                                             |  |  |  |  |  |  |  |
| Search:   | Use the search bar to find specific events.                                        |  |  |  |  |  |  |  |
| From: To: | Filter Clear Enter the date range and click the button to filter by event date     |  |  |  |  |  |  |  |

- Search:
  - Enter a value in the Search field to locate specific event data
  - Searching by any word or number found in the Event History table filters the list of events automatically
- Date filter:
  - Enter dates in the **From** and **To** fields for a specific date range
  - Click Filter
  - Click Clear to remove dates

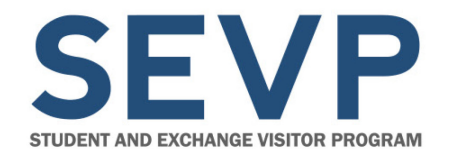

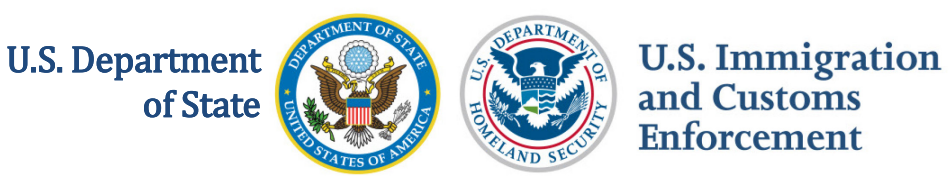

# Form I-17 Event History Page Updates

To view more school event history data:

| Expand All Collapse All Show 10 V entries |                     |                                       |                  | Previous  | 1 | 2 | 3 | 4 | 5 | 23 | Next | ] |
|-------------------------------------------|---------------------|---------------------------------------|------------------|-----------|---|---|---|---|---|----|------|---|
|                                           | Event Date 💡        | Event Name                            | 🔶 Performed B    | у         | 2 |   |   |   |   |    | \$   |   |
|                                           | 02/02/2017 13:29:42 | Recertification Application Canceled  | Helene Robertson |           |   |   |   |   |   |    |      |   |
|                                           | 02/02/2017 13:29:26 | Recertification Application Submitted | Helene Rober     | Robertson |   |   |   |   |   |    |      |   |

- Click the numbers located above or below the table to navigate to more event pages
- Click the Show Entries drop-down arrow to change number of events displayed on a page. Choices are 10, 25, 50 or All entries.

Note: By default, ten events appear on each page of the table.

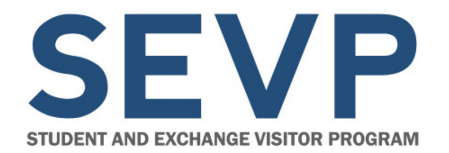

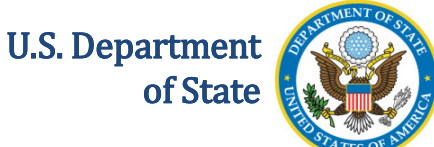

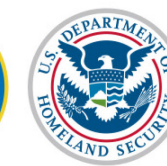

# **COMING SOON**

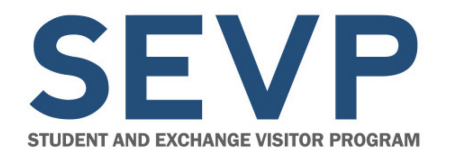

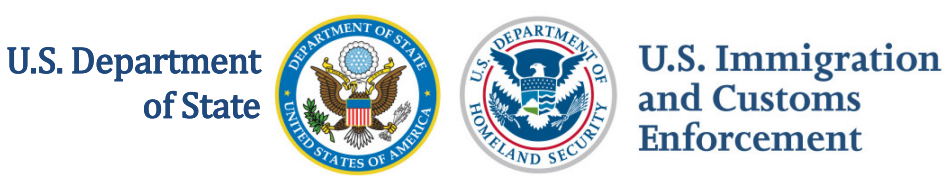

# Updateable Help on Log In Page

- Important information will be on SEVIS Log In page, for example:
  - Annual verification reminders
  - Scheduled outages
- Enhancement may be in next release

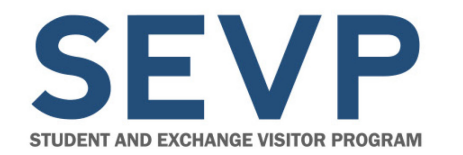

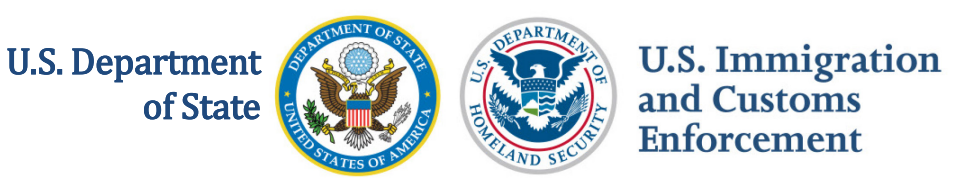

# **Upload Evidence – Form I-17 Submission**

- Developers are working on technical issues
- Testing in progress

**Note:** Demo on upload evidence for Form I-17 submission will be posted to SEVIS Help Hub. A broadcast message will be posted to SEVIS when completed.

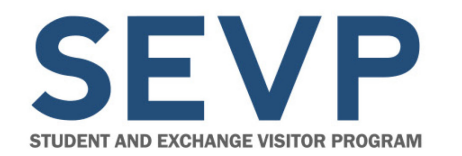

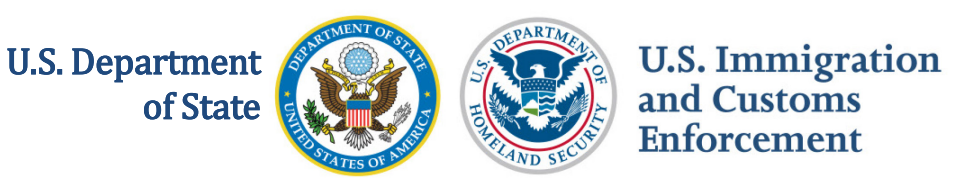

# **Upload Evidence – Correction Requests**

- Developers are working on technical issues
- Testing in progress
- Topic previously covered on December 2, 2016 in <u>SEVIS Pre-Release 6.31 Webinar</u>

**Note:** Demo on upload evidence for Correction Requests will be posted to SEVIS Help Hub. A broadcast message will be posted to SEVIS when completed.

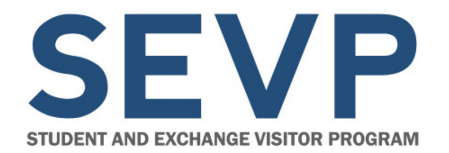

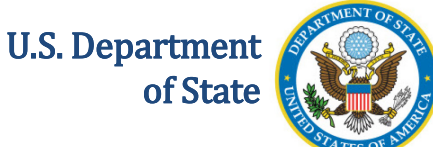

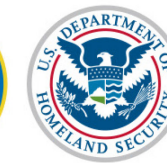

# RESOURCES

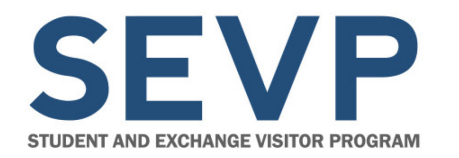

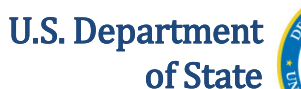

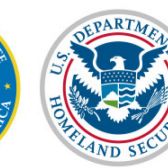

# **Release Resources**

#### Articles, User Guides, and Job Aids

- SEVIS Passwords
- Downloadable SEVIS DSO Reports User Guide
- Student Report for School Officials User Guide
- Termination Reasons Job Aid
- School Event History Guide
- Correction Request User Guide Updates (reflects upload evidence function)
- Upload Evidence Form I-17 Submissions User Guide (planned)
- Upload Evidence Correction Requests User Guide (planned)

**Note:** Resources will be available on the SEVIS Help Hub by February 24, 2017.

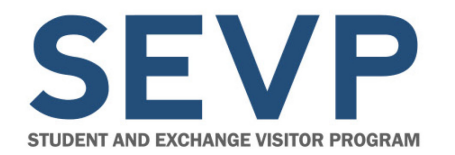

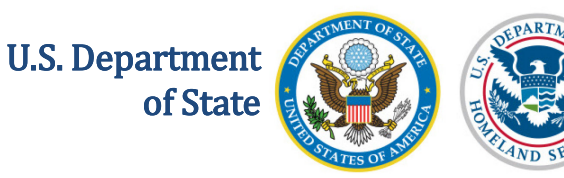

# **Release Resources**

#### **Demonstrations (planned)**

- Upload Evidence Correction Requests Demo
- Upload Evidence Form I-17 Demo

#### Webinars

- SEVIS 6.32 Pre-Release Slides
- SEVIS 6.32 Pre-Release Screenshots Handout

#### Other

• SEVIS Release 6.32 Planning Guide

**Note:** Resources will be available on the SEVIS Help Hub by February 24, 2017.

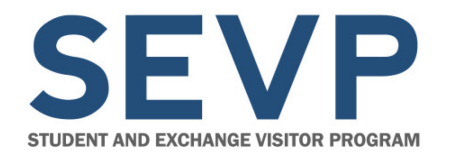

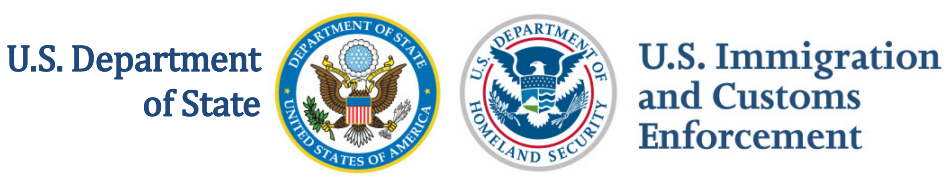

# Study in the States Website URLs

• SEVIS Help Hub

http://studyinthestates.dhs.gov/sevis-help-hub

- SEVIS Enhancements page
  - https://studyinthestates.dhs.gov/sevis-helphub/learn-more/sevis-enhancements
- SEVIS Webinars page
  - https://studyinthestates.dhs.gov/sevis-helphub/learn-more/webinars
- SEVP Stakeholder Webinars page – http://studyinthestates.dhs.gov/webinars

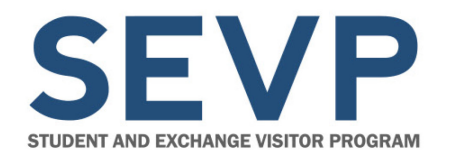

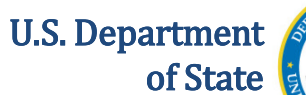

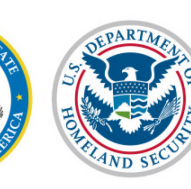

### **Other Resources**

- SEVIS Email
  - SEVISTechnicalFeedback@ice.dhs.gov
- SEVP Response Center

– SEVP@ice.dhs.gov

- SEVIS Batch Email
  - SEVIS.Batch@ice.dhs.gov
- Department of State Email
  - jsevis@state.gov
- SEVIS Help Desk
  - 800-892-4829
  - SEVISHelpdesk@ice.dhs.gov

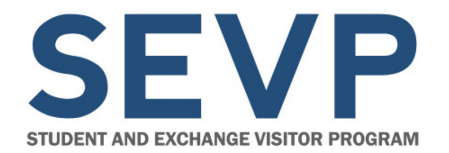

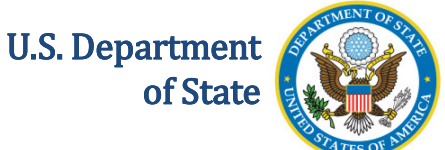

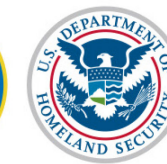

# **QUESTIONS AND ANSWERS**